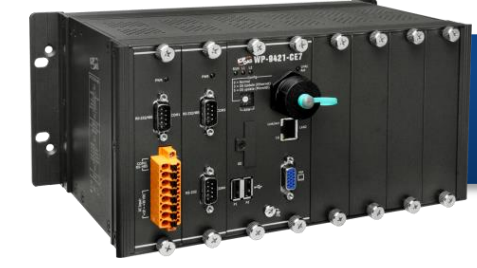

WP-9000-CE7 快速安裝指南

Version 1.1, October 2016

支援模組

➢ WP-9221-CE7

➢ WP-9421-CE7

➢ WP-9821-CE7

螺絲\* 8

### 產品內容

除了本『快速安裝指南』外· 此產品內容還包括這些配件:

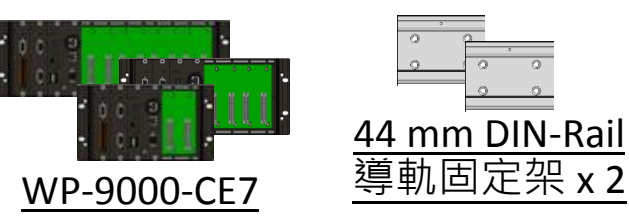

軟體工具

光碟

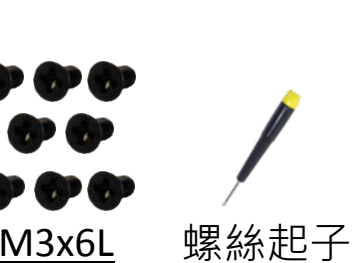

2.4 mm

#### 技術支援

RJ-45 防水套件

WP-9000-CE7 使用手冊
CD:\WinPAC\_AM335x\Wp-9000\Document\
<a href="http://ftp.icpdas.com/pub/cd/winpac\_am335x/wp-9000/document/">http://ftp.icpdas.com/pub/cd/winpac\_am335x/wp-9000/document/</a>

<u>microSD card 卡及</u> micro SD/SD 轉接卡

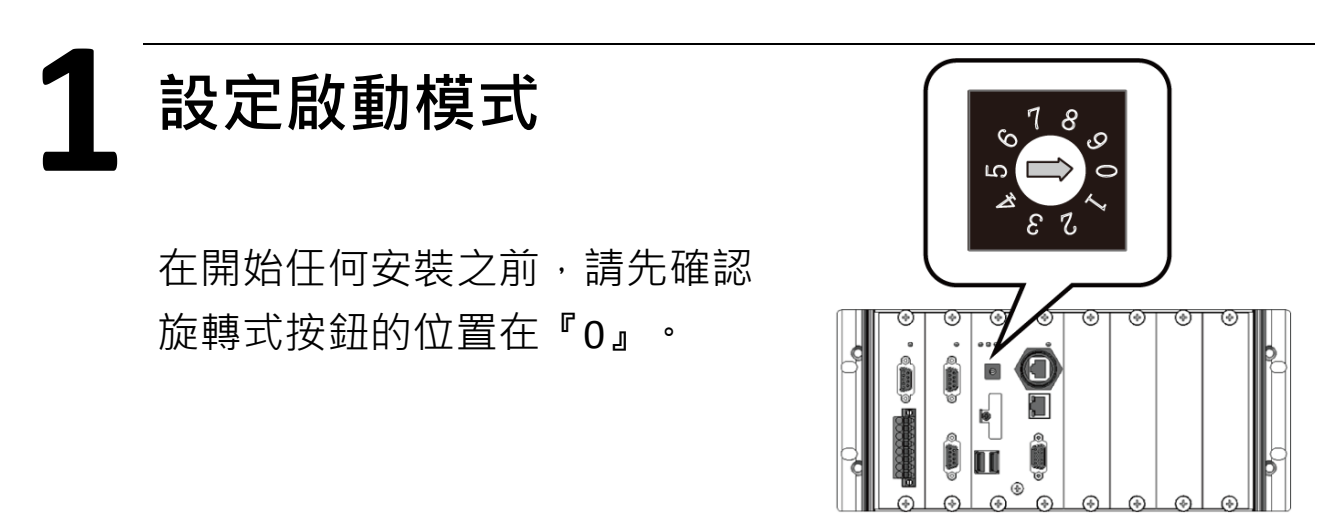

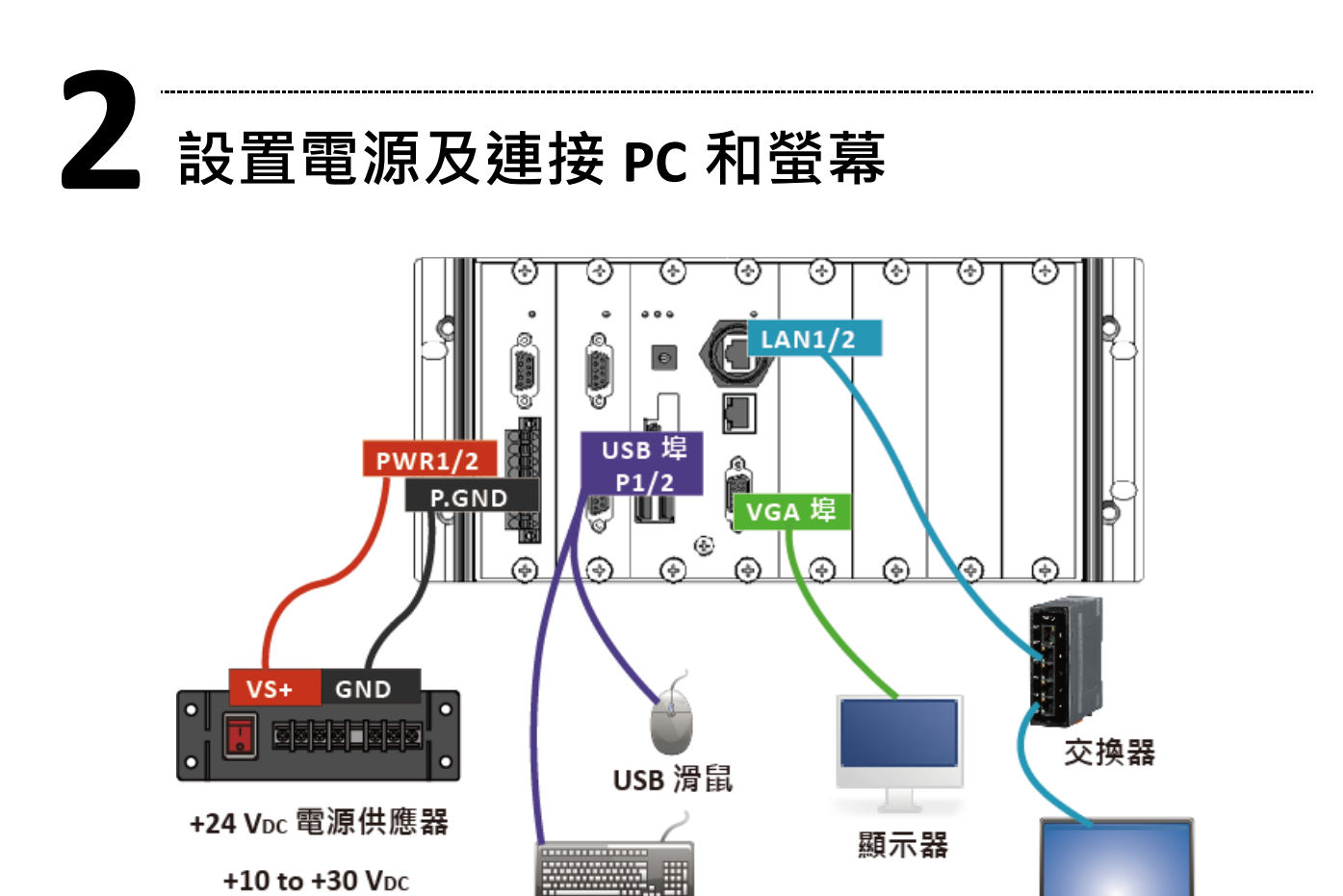

USB 鍵盤

PC 或 Laptop

## **5** 插入 I/O 模組

WP-9000-CE7 具有 2/4/8 I/O 擴充插槽,可支援 I-9K 及 I-97K 系列 I/O 模組。

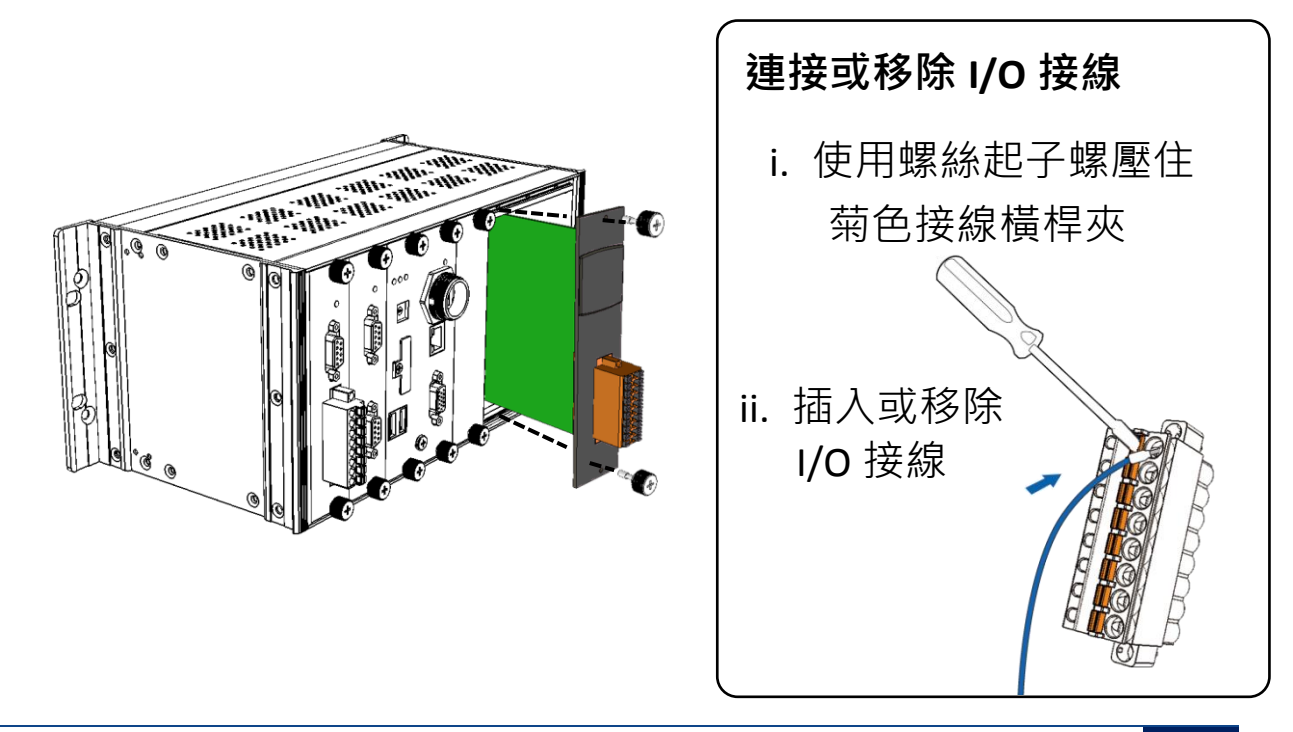

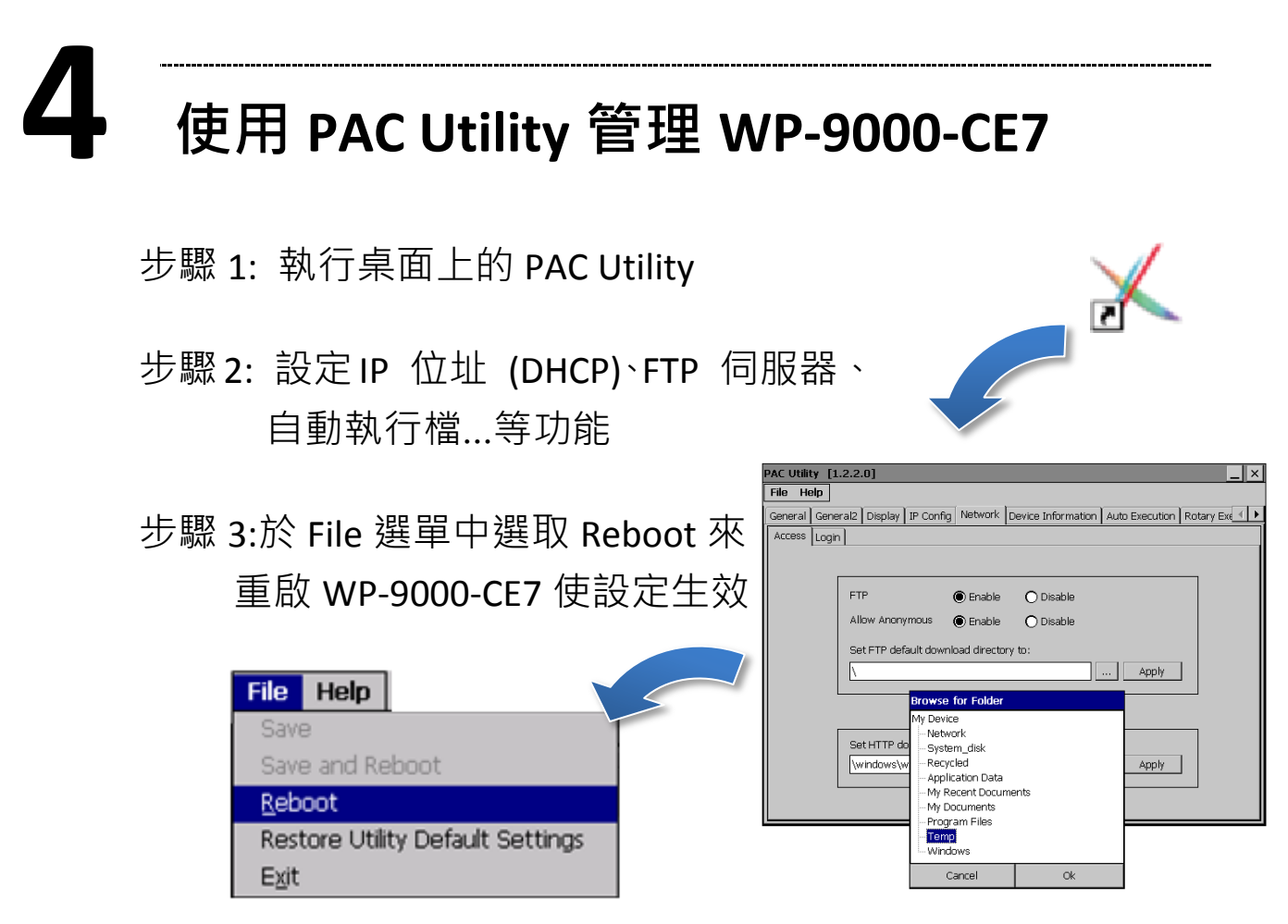

# 5

### 使用 DCON Utility Pro 設定 I/O 模組

| 步驟 1: 執行桌面上的 DCON Utility Pro                                                               |                              |
|---------------------------------------------------------------------------------------------|------------------------------|
| 步驟 2: 點選 💽 按鈕                                                                               | Uth 0 2.0.0.0 for CE7 arm(WF |
| 步驟 3: 設定通訊參數                                                                                | Addr Baud Rate Check         |
| COM Port Option                                                                             | hormond                      |
| COMPOR 200 ms   COM0[Backplane] 200 ms   COM0[Backplane] ecksum Format   COM3 com2 200 com4 |                              |
| OK Cancel                                                                                   |                              |

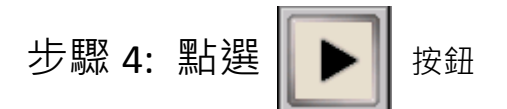

步驟 5: 於清單中點選模組名稱,進入設置畫面進行模組的設定

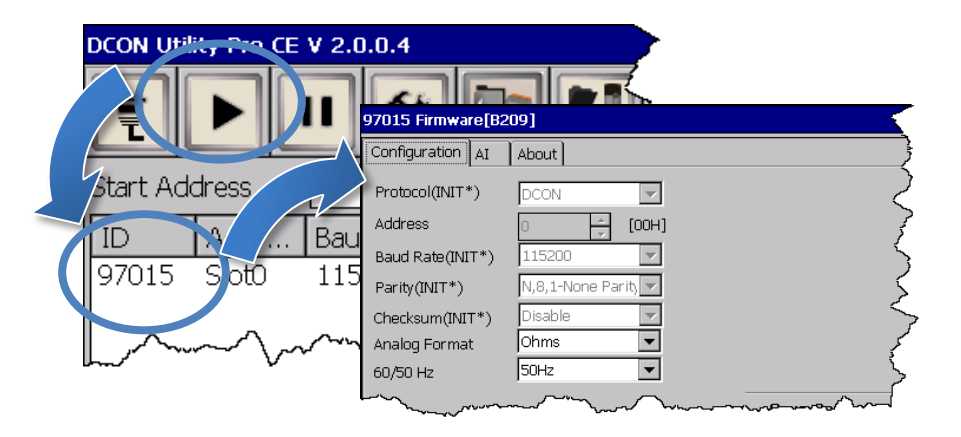

6

### 變更使用者介面語系

| 🛅 Programs           | ٠ | 步驟 1: 點選 Start 選單,指向 Settings,點選 Control |
|----------------------|---|------------------------------------------|
| ☆ F <u>a</u> vorites | ۲ | Panel,然後再點選 Regional Settings 選項         |
| Documents            | • |                                          |
| 😼 <u>S</u> ettings   | × | 💁 Control Panel                          |
| 🖅 <u>R</u> un        |   | Network and Dial-up Connections          |
| 🛃 Start              |   | Taskbar and Start Menu Regional Settings |

步驟 2: 點選 User Interface Language 頁籤,選取您的使用 語系後,點選 OK 按鈕

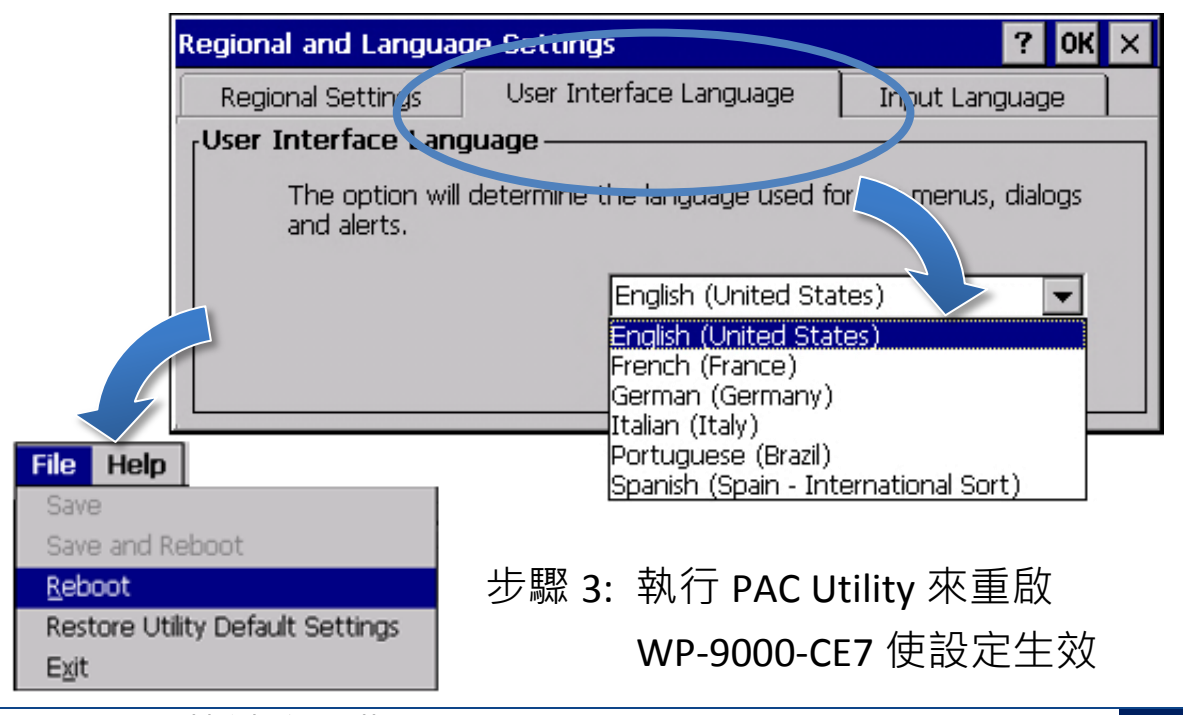

WP-9000-CE7 快速安裝指南, v1.1 E-mail: <u>service@icpdas.com</u> 4